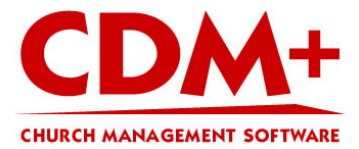

# Backup database bundle (Mac OS X based)

| Data File Falls Mindau |                             |                                                                                                    |        | <u> </u>    |               |     |                | E: 2 20 0   | 2 10 |
|------------------------|-----------------------------|----------------------------------------------------------------------------------------------------|--------|-------------|---------------|-----|----------------|-------------|------|
| DM+ File Edit Window   |                             |                                                                                                    | _      | D           | +⊕ [ <u> </u> | ->- | <u>`</u> ?` ♥) | Fri 2 38 0. | 3 PN |
|                        |                             |                                                                                                    |        |             |               |     |                |             |      |
|                        |                             |                                                                                                    |        |             |               |     |                |             |      |
|                        |                             |                                                                                                    |        |             |               |     |                |             |      |
|                        |                             |                                                                                                    |        |             |               |     |                |             |      |
|                        | 000                         | Login                                                                                                    |        |             |               |     |                |             |      |
|                        |                             | Login                                                                                                    |        |             |               |     |                |             |      |
|                        |                             |                                                                                                    |        | Version: 8. | 1.1r5.08      |     |                |             |      |
|                        |                             |                                                                                                    |        |             |               |     |                |             |      |
|                        |                             |                                                                                                    |        |             |               |     |                |             |      |
|                        |                             |                                                                                                    |        |             |               |     |                |             |      |
|                        |                             |                                                                                                    |        |             |               |     |                |             |      |
|                        |                             |                                                                                                    |        |             |               |     |                |             |      |
|                        |                             |                                                                                                    |        |             |               |     |                |             |      |
|                        | СНИВСК                      |                                                                                                    | LSOFT  | WARE        |               |     |                |             |      |
|                        | CHURCH                      |                                                                                                    | T SOFT | WARE        |               |     |                |             |      |
|                        | CHURCH<br>Current Database: | H MANAGEMEN<br>Main CDM+ Pro Database                                                                                                    | T SOFT | WARE        |               |     |                |             |      |
|                        | CHURCH<br>Current Database: | H MANAGEMEN<br>Main CDM+ Pro Database                                                                                                    | T SOFT | WARE        |               |     |                |             |      |
|                        | CHURCH<br>Current Database: | H MANAGEMEN<br>Main CDM+ Pro Database                                                                                                    | T SOFT | WARE        | 2             |     |                |             |      |
|                        | CHURCH<br>Current Database: | H MANAGEMEN<br>Main CDM+ Pro Database<br>elect a user to login as:<br>dministrator<br>ev. Stubblefield                                                                        | T SOFT | WARE        |               |     |                |             |      |
|                        | CHURCH<br>Current Database: | H MANAGEMEN<br>Main CDM+ Pro Database<br>elect a user to login as:<br>dministrator<br>ev. Stubblefield<br>uth Stokes                                                          | T SOFT | WARE        | 2             |     |                |             |      |
|                        | CHURCH<br>Current Database: | Main CDM+ Pro Database<br>elect a user to login as:<br>dministrator<br>ev. Stubblefield<br>uth Stokes<br>erry<br>erry-CDM+                                                    |        | WARE        | <b>E</b>      |     |                |             |      |
|                        | CHURCH<br>Current Database: | Main CDM+ Pro Database<br>elect a user to login as:<br>dministrator<br>ev. Stubblefield<br>uth Stokes<br>erry<br>erry-CDM+<br>reasuret                                        |        | WARE        |               |     |                |             |      |
|                        | CHURCH<br>Current Database: | Main CDM+ Pro Database<br>elect a user to login as:<br>dministrator<br>ev. Stubblefield<br>uth Stokes<br>erry<br>erry-CDM+<br>reasuret<br>ther your password:                 |        | WARE        |               |     |                |             |      |
|                        | CHURCH<br>Current Database: | Main CDM+ Pro Database<br>elect a user to login as:<br>dministrator<br>ev. Stubblefield<br>uth Stokes<br>erry<br>erry-CDM+<br>reasuret<br>hter your password:                 |        | WARE        |               |     |                |             |      |
|                        | CHURCH<br>Current Database: | A MANAGEMENT<br>Main CDM+ Pro Database<br>elect a user to login as:<br>dministrator<br>ev. Stubblefield<br>uth Stokes<br>erry<br>erry-CDM+<br>reasuret<br>hter your password: | T SOFT | WARE        |               |     |                |             |      |
|                        | Current Database:           | A MANAGEMENT<br>Main CDM+ Pro Database<br>elect a user to login as:<br>dministrator<br>ev. Stubblefield<br>uth Stokes<br>erry<br>erry-CDM+<br>reasuret<br>hter your password: | T SOFT | WARE        |               |     |                |             |      |
|                        | CHURCH<br>Current Database: | H MANAGEMENT<br>Main CDM+ Pro Database<br>elect a user to login as:<br>dministrator<br>ev. Stubblefield<br>uth Stokes<br>erry<br>erry-CDM+<br>reasuret<br>hter your password: | T SOFT | WARE        | In In         |     |                |             |      |
|                        | CHURCH<br>Current Database: | A MANAGEMENT<br>Main CDM+ Pro Database<br>elect a user to login as:<br>dministrator<br>ev. Stubblefield<br>uth Stokes<br>erry<br>erry-CDM+<br>reasuret<br>hter your password: | T SOFT | WARE        | In            |     |                |             |      |

CDM+ uses Openbase Database Server. Openbase stores your data in what they call Database bundles.

To find your database bundle, we need to do some preparatory work before we can backup the folder. So, lets start by opening CDM+ to the Login window.

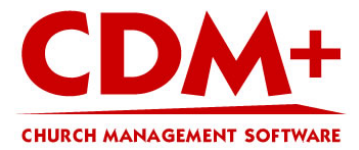

#### Step 1 - Open Database Utilities CDM+ File Edit Window D 🕘 📃 🛃 **Database Utilities 企業U** Create New Database Update CDM+ Pro 8.0 Datafile ... Convert Pre-8.0 Datafile... Convert CDM+ Pro 8.1 Database to CDM+ Choose Database Server $\circ \circ \circ$ Login Version: 8.1.1r5.08 CHURCH MANAGEMENT SOFTWARE - 17 Current Database: Main CDM+ Pro Database Select a user to login as: Administrator Rev. Stubblefield **Ruth Stokes** Terry Terry-CDM+ ٠ ¥ Treasuret Enter your password: Change Log In Quit CDM+

With CDM+ 8.1.1, your data is housed in a running application called OpenBase so you must stop your database before you can make a copy. You perform this in the Database Utilities window.

To stop your database, go to the File menu and select Database Utilities.

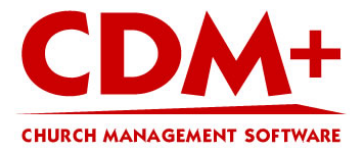

### Step 2 - Stop your database

| Database Server Adm                                                            | in Logs                  | base Utilities                        |
|--------------------------------------------------------------------------------|--------------------------|---------------------------------------|
| Database                                                                       |                          | Tetails                               |
| On this compute     Archive     Main CDM + B                                   | er                       | Name: cdmdata                         |
| <ul> <li>Kempsville Da</li> <li>Iinden bc data</li> <li>CDM+ Standa</li> </ul> | ata<br>a<br>ard Database | Description: Main CDM+ Pro Database 🥖 |
| CDM+ Pro Da                                                                    | tabase                   | Auto-Start                            |
| Good Shephe                                                                    | rd Database              | Secure Connection                     |
|                                                                                |                          | Status: running Stop                  |
|                                                                                |                          | Duplicate Delete                      |
| Refresh Datab                                                                  | ase List View by d       | escription Administer Other Server    |

If you are working from the server, you will find your database under "On this computer." If you are on a client workstation, the database will be under "On the server."

In our example, our database is under "On the server."

- 1. Select the "Main CDM+ Database."
- 2. Look on the right side and you will see a Stop button. Click this button.

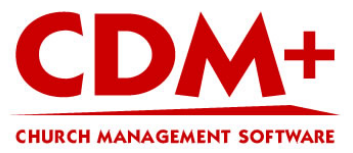

3. In order to backup your database, make a note of the "Name" of the database. The database in this example has the Name of cdmdata20.

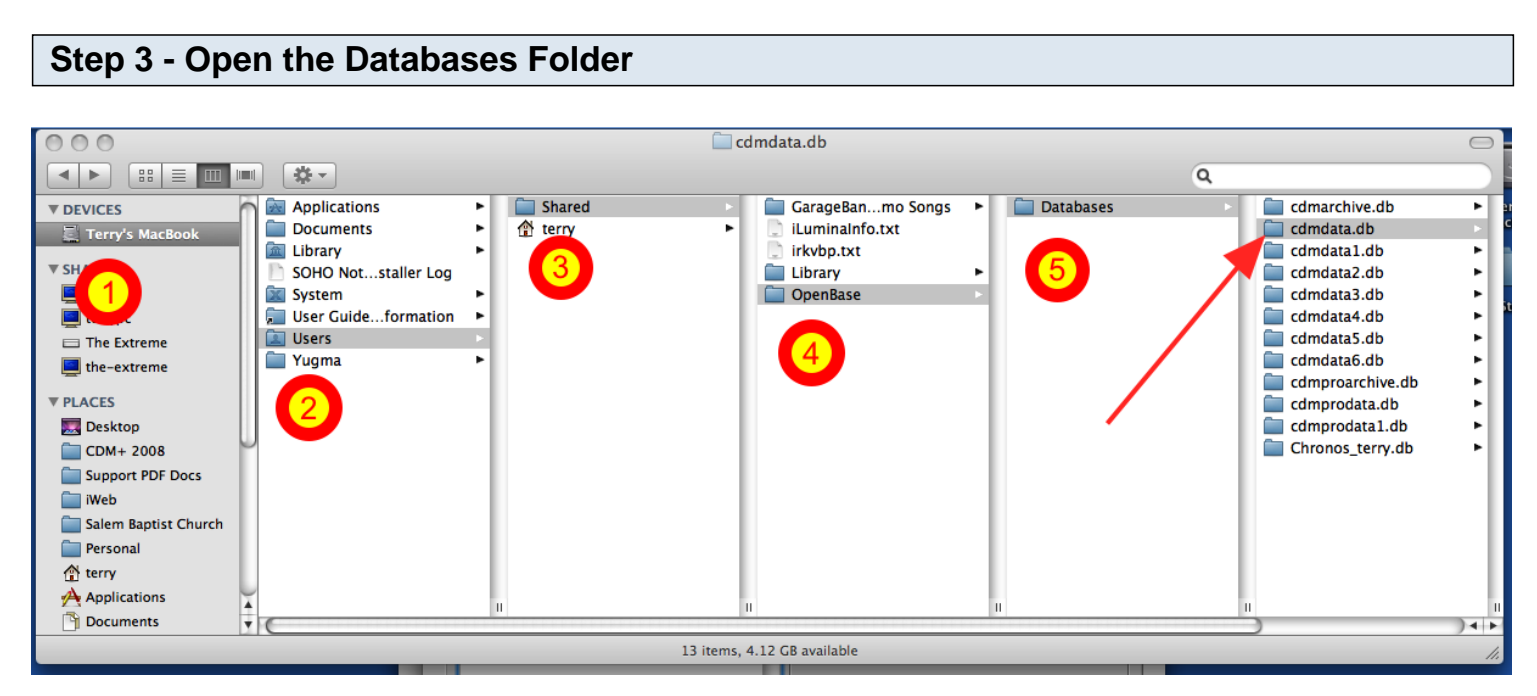

In order to copy your database bundle, you must open your Finder. You get to the Databases folder by (1) opening the Macintosh Hard Drive, (2) select the Users folder, (2)double-click OpenBase folder, (3) select the Shared folder, (4) select the OpenBase folder, (5) select the Database folder, and then select the folder that corresponds to the Name found in the previous step. Our example, I will select cdmdata.db.

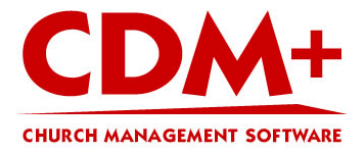

**Step 4 - Copy the database bundle** 

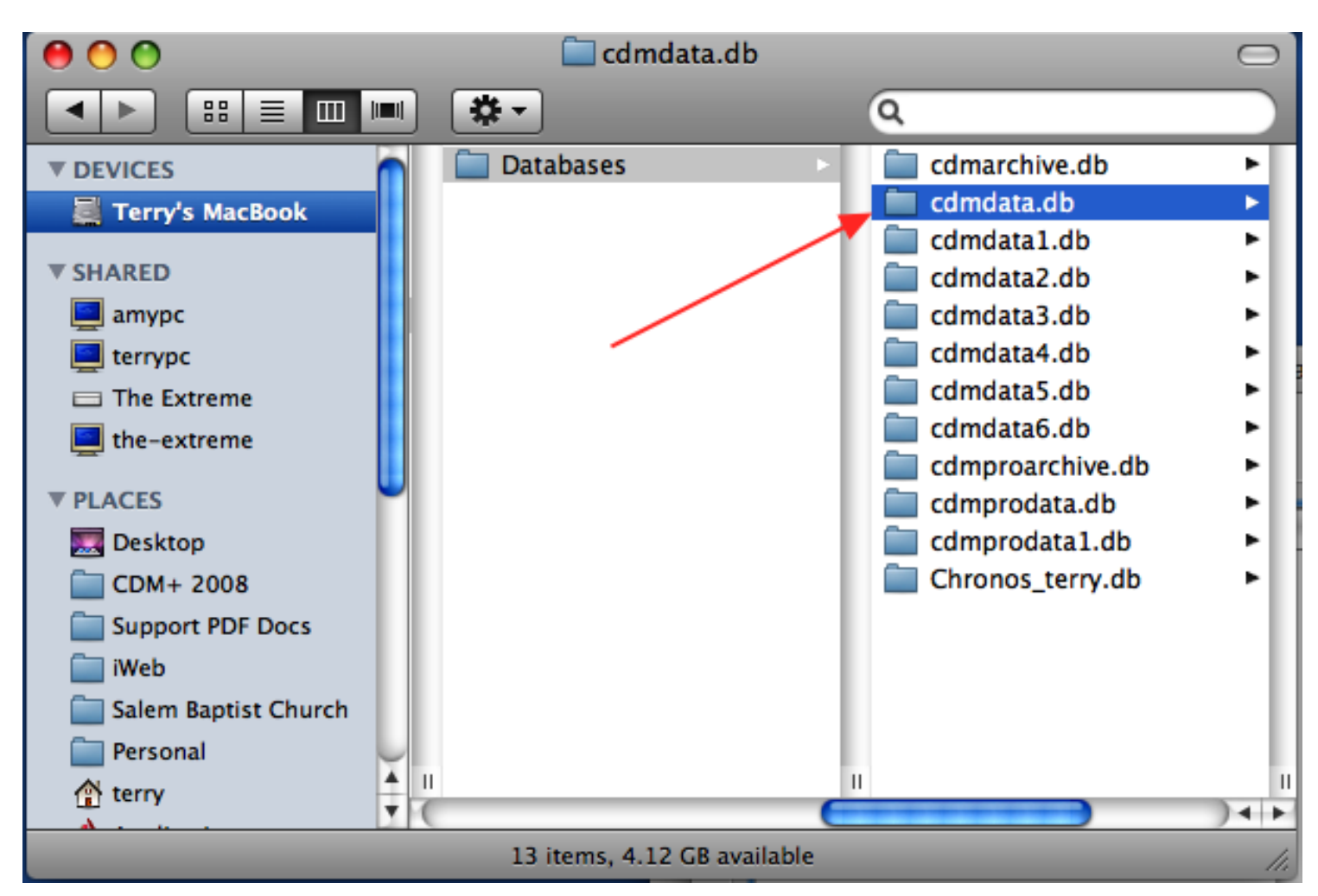

In the database folder, you will see folders that represent your database bundle. In our example, the cdmdata database has the complete file name of cdmdata.db.

You can copy this folder to an external data source such as CD, Flash Drive, External Hard Drive, etc.

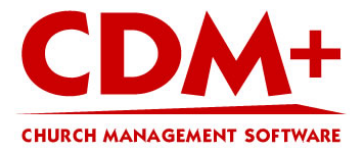

#### Step 5 - Start your database

| Datahase                                                                                       | Details                               |
|------------------------------------------------------------------------------------------------|---------------------------------------|
| On this computer<br>Archive                                                                    | Name: cdmdata 🧳                       |
| <ul> <li>Main CDM+ Pro Database</li> <li>Kempsville Data</li> <li>linden bc data</li> </ul>    | Description: Main CDM+ Pro Database 🧳 |
| <ul> <li>CDM+ Standard Database</li> <li>CDM+ Pro Database</li> <li>Backup Database</li> </ul> | Auto-Start                            |
| Good Shepherd Database                                                                         | Secure Connection                     |
|                                                                                                | Duplicate Status: stopped Start       |
| -                                                                                              |                                       |

Open CDM+ up to the login window.

Open Database Utilities window (File menu and select Database Utilities). You will see your database under "On this computer." Highlight your database and on the right side of the window, put a check in the Auto-Start checkbox and click on the Start button.

When the database has restarted the dot beside database name will turn from red to green. Close the Database Utilities window.

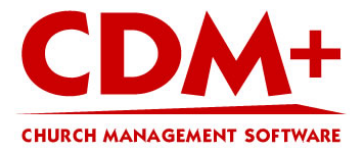

## **Ready to Login**

| 000                 | Login                                                                                 | _            |
|---------------------|---------------------------------------------------------------------------------------|--------------|
|                     | C D A H                                                                               | : 8.1.1r5.08 |
| CHI<br>Current Conn | URCH MANAGEMENT SOFTWAR                                                               | E            |
|                     | Select a user to login as:                                                            |              |
|                     | Administrator<br>Rev. Stubblefield<br>Ruth Stokes<br>Terry<br>Terry-CDM+<br>Treasuret |              |
|                     | Enter your password:                                                                  |              |
| Quit CDM            | I+                                                                                    | Log In       |

After the update has been applied, the login screen will come up and you will be able to access your data from the new computer.